#### **Opening a Cashiering Office**

**Path:** Main Menu > Campus Solutions > Student Financials > Cashiering > Cash Management > Open Offices

- 1. Type "FSCJ1" in the **Business Unit** field
- 2. Type the Cashier's Office you wish to open and then click the Search button
  - a. If you are unsure of the Cashier's Office name, click **Search** to view location options and select the correct one for your location.

|              |              |              |                    | ~                              |                    |
|--------------|--------------|--------------|--------------------|--------------------------------|--------------------|
| Business Ur  | nit: 🛛 = ▼   | F            | SCJ1               | •                              | _                  |
| Cashier's Of | fice: begins | with 🔻       |                    | 2                              |                    |
| Description: | begins       | with 🔻       |                    |                                |                    |
| Case Sen     | sitive       |              |                    |                                |                    |
| Search       | Clear        | Basic Se     | earch 📄 S          | ave Search Criteria            | elete Saved Search |
|              |              | Search R     | esults             |                                |                    |
|              |              | View All     |                    | First 🚺 1-9 of 9 🚺 Las         | t                  |
|              |              | Business Uni | t Cashier's Office | Description                    |                    |
|              |              | FSCJ1        | <u>A0</u>          | Administrative Offices Cashier |                    |
|              |              | FSCJ1        | CECIL              | Cecil Center                   |                    |
|              | 2a           | FSCJ1        | DEERWOOD           | Deerwood Center                |                    |
| L            |              | FSCJ1        | <b>DOWNTOWN</b>    | Downtown Campus                |                    |
|              |              | FSCJ1        | KENT               | Kent Campus                    |                    |
|              | r            | FSCJ1        | NASSAU             | Nassau Center                  |                    |
|              |              | FSCJ1        | NORTH              | North Campus                   |                    |
|              |              | FSCJ1        | SOUTH              | South Campus                   |                    |
|              |              | ESC.I1       | URC                | Urban Resource Center          |                    |

The next page will open on the **Open Cashier Offices** tab.

- \* Next you will open and assign registers and tenders. Check the **Current Business Date** to ensure the date showing is correct before you open; the default value for the field is todays date. This section also displays all the previous business dates.
  - 3. Click the Open Cashier Office button

| ĺ | Open Cashie               | er Offices         | Open <u>R</u> egisters | Open <u>C</u> ashiers |              |              |             |                         |   |
|---|---------------------------|--------------------|------------------------|-----------------------|--------------|--------------|-------------|-------------------------|---|
|   | Business U<br>Cashier's O | nit:<br>ffice:     | FSCJ1<br>NORTH         | N                     | lorth Campus | 3            |             |                         |   |
| * | Current Bus               | siness Date:       | 06/21/2017             |                       | Open Cas     | shier Office | Copy R      | egisters and Cashiers   |   |
|   |                           |                    |                        |                       |              | Find         | View All    | First 🚺 1-7 of 20 🕨 Las | l |
|   | Business                  | Opened By          | Open D                 | atetime               | Closed By    | Clo          | se Datetime | East Sequence           | e |
|   | 06/21/2017                | 10XXXXX<br>10XXXXX | 06/21/2                | )17 12:13:54P         | 10XXXXX      |              |             | C                       | ) |
|   | 05/23/2017                | 10XXXXX            | 05/23/20               | )17 9:12:46Al         | 10XXXXX      | 05/2         | 23/2017 2:1 | 2:14PM 0                | ) |
|   | 05/22/2017                | 1032019            | 05/22/20               | )17 12:02:25Pivi      | 1032079      | 05/2         | 23/2017 9:1 | 2:40AM 0                | ) |

## **Opening Registers**

4. Click on the **Open Registers** tab

|                                     | 4                      |                       |                     |                 |                          |
|-------------------------------------|------------------------|-----------------------|---------------------|-----------------|--------------------------|
| Open Cashier Offices                | Open <u>R</u> egisters | Open <u>C</u> ashiers |                     |                 |                          |
| Business Unit:<br>Cashier's Office: | FSCJ1<br>NORTH         | No                    | rth Campus          |                 |                          |
| Current Business Date               | 06/21/2017             |                       | Open Cashier Office | Copy            | y Registers and Cashiers |
|                                     |                        |                       |                     | Find   View All | First 🚺 1-7 of 20 🛛 Last |
| Business Opened                     | By Open D              | atetime               | Closed By           | Close Dateti    | ime Last Sequence        |
| Date                                |                        |                       |                     |                 |                          |
| 06/21/2017 10XXXX                   | X 06/21/2              | 017 12:13:54PM        |                     |                 | 0                        |
| 05/23/2017 10XXXX                   | x 05/23/2              | 017 9:12:46AM         | 10XXXXX             | 05/23/2017      | 2:12:14PM 0              |

- 5. Click the magnifying glass next to the Register box and choose your register number from the list
- \* REG01 = Business Office Coordinator REG02 = Business Specialist 2 REG03 = Floaters

#### Search Results

| View 100 First    | 1-3 of 3 🚺 Last    |
|-------------------|--------------------|
| <u>Tender Key</u> | Description        |
| CASH              | Cash               |
| ORG CHECK         | Organization Check |
| STU CHECK         | Student Check      |

- 6. Click in the magnifying glass next to the **Tender Key** and choose "Cash" from the menu.
- 7. Type your **Deposit ID** in the box. (In our example it will be "1")
- \* North =1 South =2 Downtown =3 Kent =4 AO =5 Deerwood =6 Nassau =7 Cecil =8
- 8. Type your cash drawer balance in the **Opening Balance** box. (In our example it will be "\$200.00")
- 9. Click on the plus sign in the **Tender Key** row to add another line.

| Open Cashier <u>O</u> ffices | Open Registers | Open <u>C</u> ashiers |                 |                |                        |
|------------------------------|----------------|-----------------------|-----------------|----------------|------------------------|
| Business Unit:               | FSCJ1          |                       |                 |                |                        |
| Cashier's Office:            | NORTH          | North Campus          |                 |                |                        |
|                              |                |                       |                 | Find View All  | First 🚺 1 of 20 🕨 Last |
| Business Date:               | 06/21/2017     |                       |                 |                |                        |
|                              |                |                       |                 | Find View All  | First 🚺 1 of 2 🕨 Last  |
| *Register:                   |                | 5 Open:               | 8               |                | <b>+ -</b>             |
|                              |                |                       |                 | <u>Find</u> Fi | rst 🚺 1 of 1 🗈 Last    |
| *Tender Key                  | 6              | Deposit ID            | Opening Balance | USD            | 9 + -                  |

- 10. You will put the other tender keys in the following row(s).
- \* Be sure to put the deposit ID in the boxes next to the other tender keys.
- \* Do not put an opening balance for these other lines.
- 11. Once you have added and completed all of the lines, check the box next to **Open**.
- 12. If you are adding more than one register to the cashiering office, click the plus sign to the right of the **Register** to add another register. Then follow steps 3 through 9 again.

| (   | Open Cashier <u>O</u> ffices        | Open Registers     | Open <u>C</u> ashiers |                 |                 |                        |    |
|-----|-------------------------------------|--------------------|-----------------------|-----------------|-----------------|------------------------|----|
|     | Business Unit:<br>Cashier's Office: | FSCJ1              | North Campus          |                 |                 |                        |    |
|     |                                     | North              | North Campus          | Fi              | nd I View All   | First 🚺 1 of 20 🕨 Last |    |
|     | Business Date:                      | 06/21/2017         |                       |                 |                 |                        |    |
|     |                                     |                    |                       | <u>Find</u>     | <u>View All</u> | First 🚺 1 of 2 🕨 Last  |    |
|     | *Register:                          | REG01 🔍            | Open:                 | 11              |                 | + <b>-</b> (           | 12 |
|     |                                     |                    |                       | <b>N</b>        | Find Firs       | t 🚺 1-3 of 3 🚺 Last    |    |
|     | *Tender Key                         |                    | Deposit ID            | Opening Balance |                 |                        |    |
|     | CASH                                | Cash               | 1                     | 200.00          | USD             | + -                    |    |
| 10  |                                     | Organization Check | 1                     |                 | USD             | ÷ -                    |    |
|     |                                     | Student Check      | 1                     |                 | USD             | + -                    |    |
| - V |                                     |                    |                       |                 |                 |                        |    |

Next we will Open Cashiers.

## **Opening a Cashier**

- 1. Click on the **Open Cashiers** tab
- 2. Type your EMPLID in the Cashier box or use the magnifying glass locate your EMPLID
  - \* If your EMPLID is not operational for the location, please contact the bursar's office for assistance.
- 3. Type the **Register** that you want to assign the cashier to
  - \* Only registers opened on the Open Registers tab are available to select from.
- 4. In the **Tender Key** box indicate the type of tender that you want the cashier to be able to use (the same way you did for the registers)
  - \* Only tenders open to the register will be available to choose from.

- 5. Check the **Open** box. This opens the cashier for the business day.
- 6. Click Save

| Open Cashier <u>O</u> ffices | Open <u>R</u> egisters | Open Cashiers |                   |                       |                       |
|------------------------------|------------------------|---------------|-------------------|-----------------------|-----------------------|
| Business Unit:               | FSCJ1                  |               |                   |                       |                       |
| Cashier's Office:            | NORTH                  | North Campus  |                   |                       |                       |
|                              |                        |               | <u>Fir</u>        | nd View All           | First 🚺 1 of 20 🕨 L   |
| Business Date:               | 06/21/2017             |               |                   |                       |                       |
|                              |                        |               |                   | View All              | First 🗹 1 of 1 🖸 Last |
| *Cashier: 2                  | 10XXXXX                | <u>م</u>      | Register: REG01 Q | 🗆 Open                | 5 • -                 |
|                              |                        |               | <u>1</u>          | <del>iind</del> First | 1-3 of 3 Last         |
| *Tender Key                  |                        | Deposit ID    | Opening Balance   |                       |                       |
| CASH                         | Cash                   |               |                   | USD                   | + <b>-</b>            |
| ORG_CHECK Q                  | Organization Check     |               |                   | USD                   | <b>+ -</b>            |
| STU_CHECK Q                  | Student Check          |               |                   | USD                   | + -                   |
| Save Return to Se            | earch 🔚 Notify 🔎       | Previous tab  | ab                |                       |                       |

Now you are ready to start your day!

# Opening Cashier Office using the Copy Registers and Cashiers button

Once you have opened the first cashier office, you do not have to repeat all of these steps for subsequent days.

- 1. Click the **Open Cashier Office** button
- 2. Click the Copy Registers and Cashiers button

| Open Cashie                 | r Offices      | Open <u>R</u> egisters | Open <u>C</u> ashiers |                     |      |           |           |           |               |
|-----------------------------|----------------|------------------------|-----------------------|---------------------|------|-----------|-----------|-----------|---------------|
| Business Ur<br>Cashier's Of | nit:<br>ffice: | FSCJ1<br>NORTH         | No                    | rth Campus          |      |           |           | 2         |               |
| Current Bus                 | iness Date:    | 06/21/2017             |                       | Open Cashier Office |      | Сору      | Registers | and Cas   | hiers         |
|                             |                |                        |                       |                     | Find | View All  | First 🗹   | 1-7 of 20 | ∎ <u>Last</u> |
| Business<br>Date            | Opened By      | y Open E               | Datetime              | Closed By           | Clos | se Dateti | me        | Last Se   | equence       |
| 06/21/2017                  | 10XXXXX        | 06/21/2                | 017 12:13:54PM        |                     |      |           |           |           | 0             |
| 05/23/2017                  | 1032079        | 05/23/2                | 017 9:12:46AM         | 1032079             | 05/2 | 23/2017 2 | 2:12:14PM |           | 0             |

A new window will pop up and you can choose the **Business Date** you wish to copy and click **OK**.

# Enter Copy From Business Date

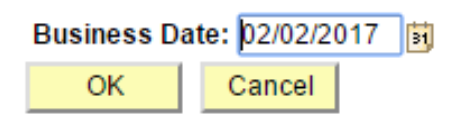

Next you will go to the **Open Registers** tab and enter your **Deposit ID** and **Opening Balance** Then check the box next to **Open** 

\* REG01 = Business Office Coordinator REG02 = Business Specialist 2 REG03 = Floaters

| pen Cashier <u>O</u> ffices | Open Registers     | Open <u>C</u> ashiers |                        |          |                       |
|-----------------------------|--------------------|-----------------------|------------------------|----------|-----------------------|
| Business Unit:              | FSCJ1              |                       |                        |          |                       |
| Cashier's Office:           | NORTH              | North Campus          |                        |          |                       |
|                             |                    |                       | <u>Find</u>            | View All | First 🚺 1 of 20 🗋 La  |
| Business Date:              | 06/21/2017         |                       |                        |          |                       |
|                             |                    |                       | <u>Find</u>   <u>V</u> | /iew All | First 🚺 1 of 2 🛯 Last |
| *Register:                  | REG01 Q            | Open:                 |                        |          | + -                   |
|                             |                    |                       | Find                   | d First  | 🛾 1-3 of 3 🖸 Last     |
| *Tender Key                 |                    | Deposit ID            | Opening Balance        |          |                       |
| CASH                        | Cash               | 1                     | 200.00 U               | ISD      | + -                   |
| ORG_CHECK Q                 | Organization Check | 1                     | U                      | ISD      | + -                   |
| STU_CHECK Q                 | Student Check      | 1                     | U                      | ISD      | Ŧ =                   |

Finally go to the **Open Cashiers** tab, check the **Open** box, and click **Save** 

| Open Cashier Offices | Open <u>R</u> egisters | Open Cashiers |           |            |                 |                       |
|----------------------|------------------------|---------------|-----------|------------|-----------------|-----------------------|
| Business Unit:       | ESC.I1                 |               |           |            |                 |                       |
| Cashier's Office:    | NORTH                  | North Campus  | ;         |            |                 |                       |
|                      | Holdin                 | Horar Campac  |           | Find       | I View All      | First 🚺 1 of 20 🕨 Las |
| Business Date:       | 06/21/2017             |               |           |            |                 |                       |
|                      |                        |               |           | Find       | View All        | First 🚺 1 of 1 🕨 Last |
| *Cashier:            | 10XXXXX                |               | Register: | REG01 Q    | 🗌 Open          | + -                   |
|                      |                        |               |           | <u>Fii</u> | <u>nd</u> First | 1-3 of 3 🖸 Last       |
| *Tender Key          |                        | Deposit ID    | Opening I | Balance    |                 |                       |
| CASH Q               | Cash                   |               |           |            | USD             | + -                   |
| ORG_CHECK Q          | Organization Check     | (             |           |            | USD             | ÷ =                   |
| STU_CHECK Q          | Student Check          |               |           |            | USD             | ÷ –                   |
|                      |                        |               |           |            |                 |                       |
| Save Return to       | Search Search          | Previous tab  | ext tab   |            |                 |                       |

Now you are ready to start your day!